## SELF-SERVICE PASSWORD RESET - servis za samostalno resetovanje lozinke!!!

Da bi korisnik mogao da koristi uslugu samostalnog resetovanja lozinke za svoj Microsoft Office 365 (MS O365) nalog tipa: <u>imeprezime@msi2.medfak.ni.ac.rs</u> ili <u>brojindeksa@online.medfak.ni.ac.rs</u>, mora bar jednom da se uloguje sa svojim važećim kredencijalima i da za svoj MS O365 nalog 'veže' broj svog mobilnog telefona ili alternativnu email adresu. Ta dva resursa biće korišćena za bezbednosnu proveru u slučaju zaboravljene lozinke.

Pri tom prvom logovanju, od korisnika ce se zatražiti dodatne informacije.

| Microsoft Sign in m@online.medfak.ni.ac.rs No account? Create onel Cant access your account? Back Next | Microsoft | Microsoft<br>sm8@online.medfak.ni.ac.rs<br>More information required<br>Your organization needs more information to keep<br>your account secure<br>Use a different account<br>Learn more |
|----------------------------------------------------------------------------------------------------|-----------|----------------------------------------------------------------------------------------------------|
| Cy Sign-in options                                                                                     | Sign in   | Next                                                                                                    |

Klik na *Next* će Vas odvesti na stranicu gde morate uneti ili broj Vašeg mobilnog telefona (u formatu 381 6x xxxxxx) ili ako izaberete da želite da koristite drugu metodu (klikom na <u>Iwant to set up a different method</u>) onda ćete izabrati Email i uneti svoju alternativnu email adresu.

| Keep your account secure                                                                                                    |     |                                                                                                    |                   |
|----------------------------------------------------------------------------------------------------|-----|----------------------------------------------------------------------------------------------------|-------------------|
| Your organization requires you to set up the following methods of proving who you are.                                             |     |                                                                                                    |                   |
| Phone<br>You can prove who you are by answering a call on your phone or texting a code to your phone.                              |     | Keep your account secure<br>Your organization requires you to set up the following methods of proving who you are. |                   |
| Serbia (+381)                                                                                                    |     | Email<br>What email would you like to use?                                                                         |                   |
| Message and data rates may apply. Choosing Next means that you agree to the Terms of service and Privacy<br>and cookies statement. |     | jovicaj (oj com                                                                                                    | Next              |
| I want to set up a different method Skip setup                                                                                     | ili | Lwant to set up a different method                                                                                 | <u>Skip setup</u> |

Posle klika na *Next*, sistem će Vam, zavisno od izabrane metode, na Vaš mobilni telefon poslati SMS ili na Vaš alternativni email poslati mail sa sigurnosnim kodom koji treba da unesete na sledećoj stranici.

| Keep your account secure                                                               | Keep your account secure                                                               |  |
|----------------------------------------------------------------------------------------|----------------------------------------------------------------------------------------|--|
| Your organization requires you to set up the following methods of proving who you are. | Your organization requires you to set up the following methods of proving who you are. |  |
| Phone<br>We just sent a 6 digit code to +381 63 Enter the code below.                  | Email<br>We just sent a code to<br>Resend code                                         |  |
| Back Next                                                                              | Next                                                                                   |  |
| Lwant to set up a different method Skip setup                                          | I want to set up a different method Skip setup                                         |  |

Unesite kod i kliknite na Next i time je postupak vezivanja alternativnog resursa za Vaš MS O365 nalog završen - Success!

## **RESETOVANJE LOZINKE**

Sledeći put kada korisnik proba da se uloguje sa svojim važećim nalogom i ne seti se svoje lozinke, ide na zaboravio sam lozinku (Forgot my password), gde će se otvoriti stranica za reset (email adresu ostaviti kao što jeste i unesite niz karaktera radi bezbednosne provere, pa kliknite na *Next*)

|                                                                                                    |                                                                                                    | <ul> <li>← → C → passwordreset.microsoftonline.com/ru=http</li> <li>ⓒ Use or fix Flash aud ▲ Enabling flash playe ⓒ The Adobe Fla</li> <li>Microsoft</li> </ul>                                                                                                    |
|----------------------------------------------------------------------------------------------------|----------------------------------------------------------------------------------------------------|----------------------------------------------------------------------------------------------------|
| Microsoft Sign in sm@online.medfak.ni.ac.rs/ No account? Create onel Cant access your account? Back Next | <ul> <li>Microsoft</li> <li>← sm@online.medfak.ni.ac.rs</li> <li>Enter password</li> <li>Password</li> <li>Forgot my password</li> <li>Sign in</li> </ul> | Get back into your account<br>Who are you?<br>To recover your account, begin by entering your email or username and<br>Email or Username:*<br>sm@online.medfak.ni.ac.rs<br>Example: user@contoso.com or user@contoso.com<br>Example: user@contoso.onmicrosoft.com or user@contoso.com<br>wusw<br>Enter the characters in the picture or the words in the audio. * |

U sledećem koraku će se od korisnika zatražiti da unese broj mobilnog telefona (u formatu 381 6x xxxxxx) ili alternativni email. Na navedeni resurs, koji je vezao za svoj nalog, će mu stići bezbednosni kod za proveru vlasništva nad nalogom. Zatim kliknuti *Text*. Ako je korisnik uneo dobar broj telefona tj. alternativni email, koji je vezan za njegov nalog, na sledećoj stranici će se tražiti od korisnika da unese šestocifreni bezbednosni kod koji je dobio kao SMS na svoj mobilni telefon ili u email poruci. Posle toga kliknuti na *Next*. Sledi stranica gde korisnik unosi i potvrdjuje svoju novu lozinku. Posle toga kliknuti na *Finish*.

→ C A passwordreset.microsoftonline.com/?ru=h

|                                                                                                    |                                                                                                    | The Adobe T                                                                                                    |  |  |  |
|----------------------------------------------------------------------------------------------------|----------------------------------------------------------------------------------------------------|----------------------------------------------------------------------------------------------------|--|--|--|
| <ul> <li>C B passwordreset.microsoftonline.com/?ru=http://3.4%2%2%2%2%2%2%2%2%2%2%2%2%2%2%2%2%2%2%2</li></ul>                                                                                                    | <ul> <li>← → C ■ passwordreset.microsoftonline.com/nu=http:%3a%2/62/62/60gn.microsoftonline.com/k</li> <li>⊕ Ure of in Nah aud ▲ fashing fash play ④ The Adde Flash PL</li></ul>                                                                                                    | Microsoft                                                                                                    |  |  |  |
| Microsoft                                                                                                    | Microsoft                                                                                                    |                                                                                                    |  |  |  |
| Get back into your account.         verification step 1 > choose a new password         Rease choose the contact method we should use for verification:         • Text my mobile phone         • Call my mobile phone         • Call my mobile phone         • Call my mobile phone         • Call my mobile phone         • Call my mobile phone         • Call my mobile phone | Call my mobile phone Call my mobile phone Call my m | Get back into your account verification step 1 ✓ > choose a new password * Enter new password: strong * Confirm new password: Finish Cancel |  |  |  |
| ;                                                                                                    | >>                                                                                                    |                                                                                                    |  |  |  |
| <ul> <li>← → C</li></ul>                                                                                                    |                                                                                                    |                                                                                                    |  |  |  |
|                                                                                                    | Get back into your accou<br>Vour password has been reset<br>To sign in with your new password, <u>click here</u> .                                                                                                    | unt                                                                                                    |  |  |  |
| Time je postupak resetovanja lozinke završen.                                                                                                    |                                                                                                    |                                                                                                    |  |  |  |